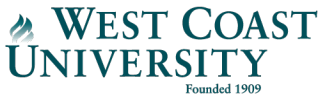

## WCU VitalSource E-Text Opt-out Process

**How to:** The following instructions explain how to opt-out of your WCU VitalSource eBooks. You will need to opt-out of each course at the beginning of the term. For the latest eBook list, visit the <u>WCU</u> <u>Website</u>.

<u>Please note: if you wish to use the eBooks included with your tuition & fees. nothing is</u> required.

Step 1: Log into Canvas, navigate to your course, and click "VitalSource E-Text" from the left menu.

| <b>N</b>                        | WCU_ENGL_250_VST_E-Text_Opt-out > ENGL 250 Technical Writing VitalSource E-Text Opt-out |                                                                               |  |
|---------------------------------|-----------------------------------------------------------------------------------------|-------------------------------------------------------------------------------|--|
|                                 | Home                                                                                    | VitalSource                                                                   |  |
| Account                         | Announcements                                                                           | 1 Course, 1 Material                                                          |  |
| Dashboard                       | Syllabus VitalSource E-Text                                                             |                                                                               |  |
| Courses                         | Modules                                                                                 | ENGL 250 Technical Writing VitalSource E-Text Opt-out                         |  |
| Calendar                        | Assignments<br>Discussions                                                              | Item Info                                                                     |  |
| ے<br>Inbox                      | Grades                                                                                  | Technical Writing for Success, 4th, 4th Edition                               |  |
| U<br>History                    | Zoom                                                                                    | ISBN: 9781337668248 By: Darlene Smith-Worthington; S  Option Inclusive Access |  |
| <del>بر</del><br>میرو<br>Studio | Tutor.com                                                                               | The last day to opt out is 06/13/2021.                                        |  |
| (?)<br>Help                     | Course Evaluations                                                                      | Want to opt-out?                                                              |  |
|                                 |                                                                                         | Read Now                                                                      |  |
|                                 |                                                                                         |                                                                               |  |

Step 2: Click "Want to opt-out?," select a reason, and confirm by clicking the "Opt Out" button.

| Item Info                                                                                                    | Technical Writing for Success, 4th, 4th Edition<br>ISBN: 9781337668248<br>By: Darlene Smith-Worthington; Sue Jefferson                                                                                                    |
|----------------------------------------------------------------------------------------------------|----------------------------------------------------------------------------------------------------|
| ISBN: 9781337668248       By: Darlene Smith-Worthing in; S         Opted in       Inclusive Access         The last day to opt out is 06/13/2021. | Did you know?<br>These materials often include quizzes and exams to pass your course,<br>and not having access could negatively effect your grade. If you choose<br>to opt-out, you can opt-in again anytime through June 13, 2021. |
| Want to opt-out?                                                                                                    | Tell us the primary reason for opting out.<br>(Required)<br>Select one                                                                                                    |
| Read Now                                                                                                    | Cancel Opt Out                                                                                                    |

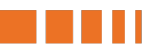

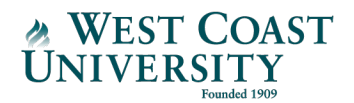

**Step 3:** Verification of opt-out is confirmed, and the option to opt back in for the E-Text will remain available until the completion of the add/drop period, **9** days after the start of the term.

| Within Add/Drop Period View                                                                                                    | After Add/Drop Period View                                                                                                    |  |
|----------------------------------------------------------------------------------------------------|----------------------------------------------------------------------------------------------------|--|
| Item Info                                                                                                    | Item Info                                                                                                    |  |
| Technical Writing for Suc 3s, 4th, 4th Edition         USBN: 97813376682         By: Darlene Smith-Worthington; S         Opted Out         Inclusive Access         The last day to opt out is 06/13/2021. | Technical Writing for Success, 4th, 4th Edition<br>TECHNICAL<br>WRITING<br>WRITING<br>WRITING<br>WRITING<br>The last day to opt out was 06/13/2021.<br>The last day to opt out was 06/13/2021. |  |
| Read Now                                                                                                    | Buy Now Redeem Code                                                                                                    |  |

Please note: you can update your opt-out preferences only during the Add/Drop period, which is 9 days after the term start date. Following the Add/Drop period, you are not able to change your selection. Once you complete the opt-out process, you will lose access to the eBook(s) for the selected course(s) following the Add/Drop period. A Financial Aid officer will be in-contact with you following the Add/Drop period to confirm your refund.

Please contact <u>wcutextbookoptout@westcoastuniversity.edu</u> or 949.743.5761 if you have questions.